# 新加坡中医学院

## 腾讯会议(VooV Meeting)使用指南

此使用指南分3部分:

- 一、 下载及安装腾讯会议软件
- 二、 登入注册
- 三、 当天加入线上课程说明会注意事项

#### 一、 下载及安装腾讯会议软件

下载网址: <u>https://meeting.tencent.com/sg/en/download-center.html?from=1001</u>

如是用手机,可到 Google Play Store / Apple App Store 搜索"VooV Meeting" APP 或 "腾讯会议"APP 下载和安装腾讯会议软件 APP :

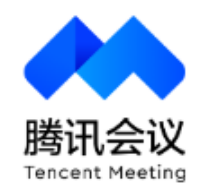

二、 登入注册

新用户可以通过微信直接注册登录,或用手机号发送验证码进行注册:

| \<br>\<br>\<br>\<br>\<br>\<br>\<br>\<br>\ |                                   | <                                                                         |
|-------------------------------------------|-----------------------------------|---------------------------------------------------------------------------|
|                                           |                                   | Verification Code Password >                                              |
| Tencent Meeting                           |                                   | Mobile<br>+65 Enter mobile number<br>Verification Code<br>Enter code Send |
| Join Meeting                              |                                   | Log In                                                                    |
| Sign Up/Log In                            | <b>如有微信</b> ,建议用 <mark>微信登</mark> | Sigg/Op                                                                   |
| Other login methods                       | 录。第一次登入也需要输入                      | 输入手机号后,点击                                                                 |
| WeChat SSO                                | 个人手机号以获取验证号码                      | Send,验证号码会发到手                                                             |
|                                           | (记得换成 +65)。                       | 机,输入验 <u>推</u> 号码后,点击<br>Log in。                                          |
|                                           |                                   |                                                                           |

成功登录后,您看到以下界面:

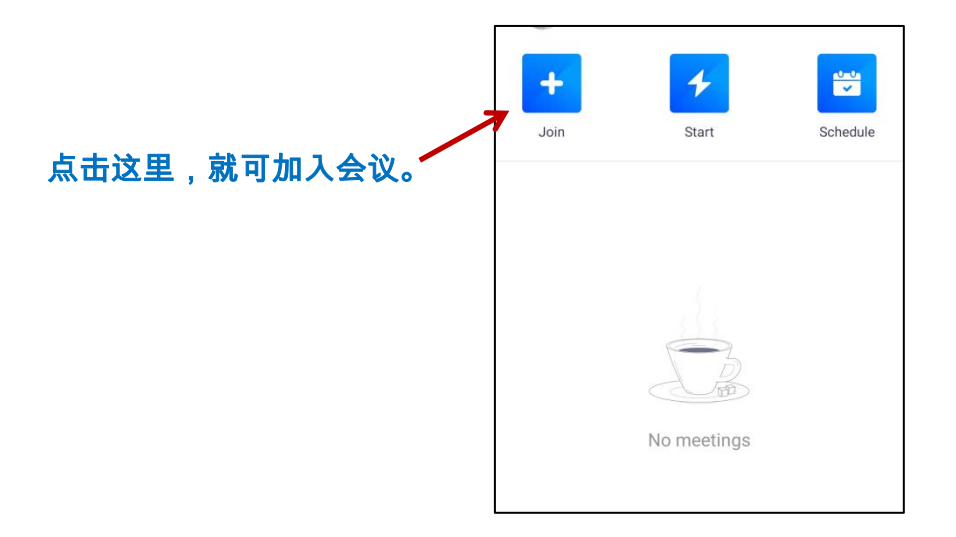

## 三、 当天加入线上课程说明会注意事项

学院会发给您9位数的会议号(如:123 456 789)。

- 请输入9位数的会议号。
- 请输入您的姓名(中英文都可以)。
- 然后点击加入会议。

| Cancel       | Join Meeting  |            | 请输入 9 位数的会议号。 |
|--------------|---------------|------------|---------------|
| Meeting ID   | 123 456 789   | <b>€</b> • |               |
| Your Name    | 陈某某           | ←          | 请输入您的姓名。      |
|              | Join Meeting  | ←          |               |
| Join Options |               |            | 点击加入会议。       |
| Auto-connec  | et to Audio   |            |               |
| Turn On Can  | nera on Entry | $\bigcirc$ |               |
|              |               |            |               |
|              |               |            |               |
|              |               |            |               |

如果您是**用电脑加入会议**,系统可能会提示您选择音频接入方式,建议使用"电脑音频"。 如下图所示:

|               | 腾讯会议 会议                          | 号:624 070 546           |       | — 🗆 ×  |
|---------------|----------------------------------|-------------------------|-------|--------|
| ti ti         |                                  |                         |       | 01:00  |
|               | 正在讲话:                            |                         |       |        |
|               |                                  |                         |       |        |
|               | 请选择会议音频的接入方式 ×                   |                         |       |        |
|               | 📞 电话拨入                           | ● 电脑                    | 音频    |        |
|               |                                  |                         |       |        |
|               | 小型会议可直接使用"电脑音频"                  | 以此作为您的会议音频接入方式          | đ;    |        |
|               | 会议室场景/大型会议推荐使用"电话/个人座机/手机加入会议,语言 | 话拨入"或"呼叫我",通过会<br>处果更佳。 | 议室电   |        |
|               |                                  |                         | _     |        |
|               |                                  |                         |       |        |
|               |                                  |                         |       |        |
|               | 使用『                              | 电脑音频                    | _     |        |
|               |                                  |                         | _     |        |
|               | □ 入会时使用电脑音频                      |                         |       |        |
|               |                                  |                         |       |        |
|               |                                  |                         |       |        |
| <b>••</b> • 🜌 |                                  |                         |       | (社市へ)) |
| 选择音频 开启初      | 颜 共享屏幕 邀请 管理成员(1)                | 聊天表情                    | 文档 设置 | 结果云以   |

#### 请确保您的视屏是关闭的(<mark>电脑版</mark>)。

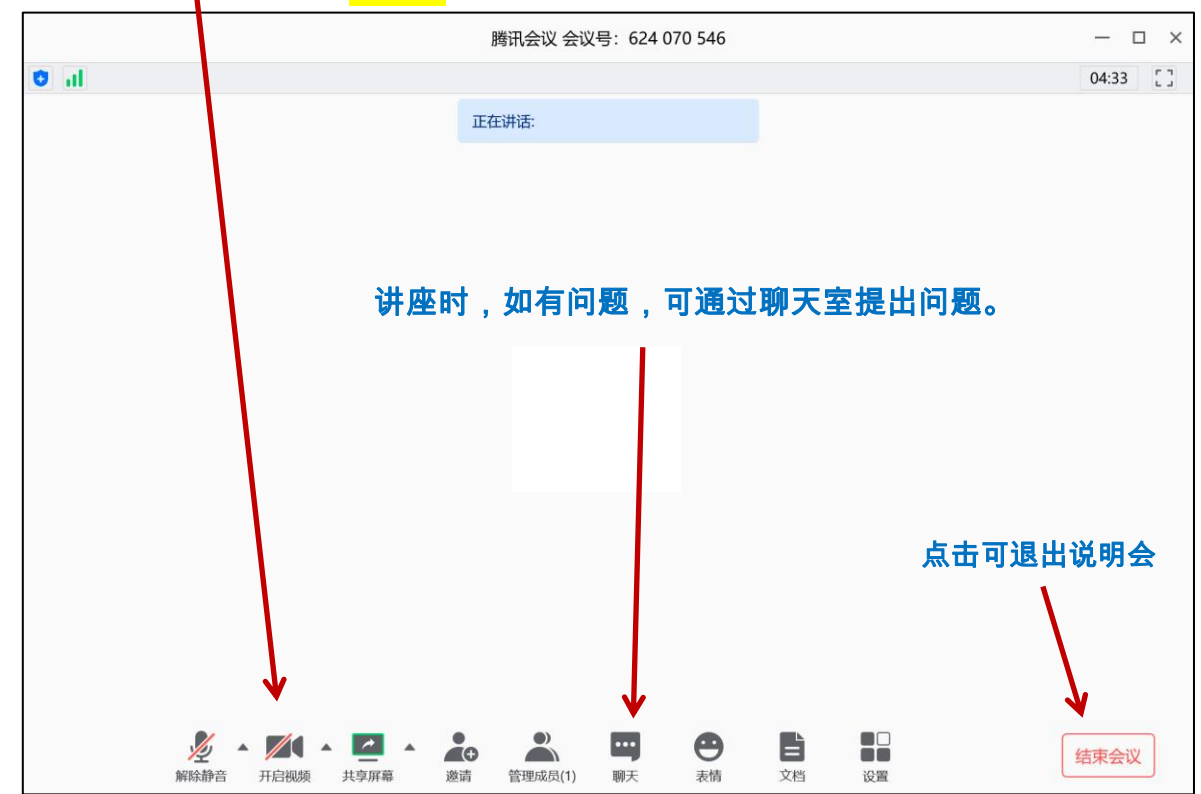

## 请确保您的视屏是关闭的(<mark>手机版</mark>)。

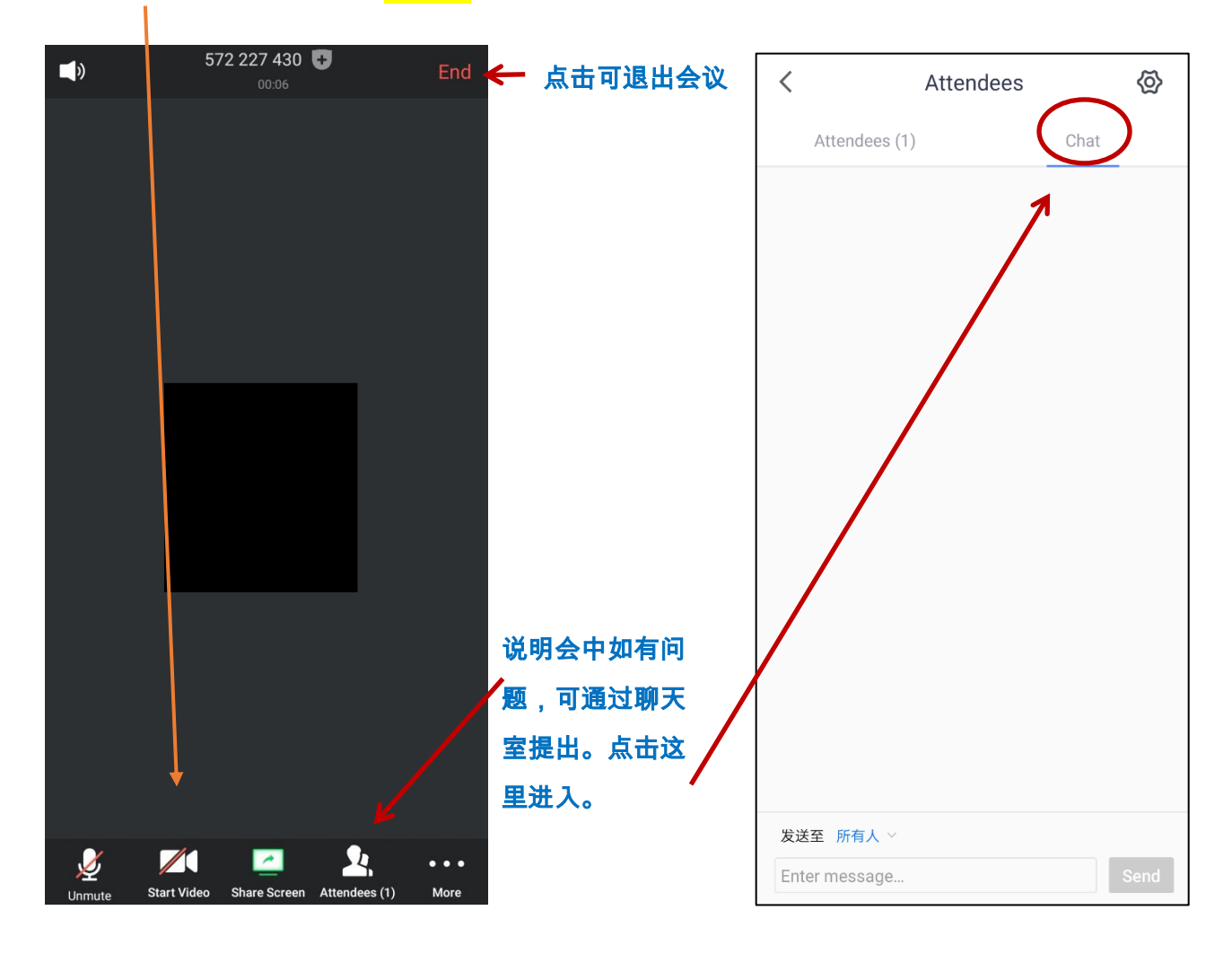